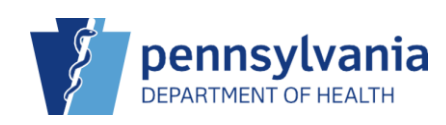

## Add New On-Hand Inventory Items – With a Shipment File

When vaccine orders are placed in PIERS, VFC Program staff submit approved vaccine orders to VTrckS. Once VTrckS has shipped vaccine to satisfy the orders, VFC Program staff upload the corresponding shipment data into PIERS. When the vaccine is delivered to the clinic, users should utilize this method to receive the shipment and add the vaccine to inventory on-hand.

| PENNSYLVANIA IMMUNIZATION<br>ELECTRONIC REGISTRY SYSTEM | Vaccine Inventory On-Hand 👩 Learn More                                                                                 | Add New Inventory |
|---------------------------------------------------------|----------------------------------------------------------------------------------------------------|-------------------|
| Home<br>Patients                                        | Filter Options                                                                                                    | -                 |
| Immunizations                                           | Inventory Location Status                                                                                              |                   |
| IZ Quick Add                                            | ON-HAND                                                                                                    |                   |
| Inventory                                               | Vaccine Funding Source                                                                                                 |                   |
| On-Hand 3                                               |                                                                                                    | ▼ Filter ▼        |
| Electronic Decrementing<br>Reconciliation               |                                                                                                    |                   |
| Vaccine Orders<br>Vaccine Returns                       | ⇒ Doses<br>⇒ ⇒ ÷ Exp ≑ Funding ⊕ On ≑ Expiring ÷<br>Location Vaccine (Brand) Mfg NDC Lot No Date Source Hand Soon Audi | it Action         |

- 1. Click Inventory.
- 2. Click Vaccines.
- 3. Click **On-Hand**.
- 4. Click the Pending VTrckS Shipment link.

|                                                                     |                                                         |           |                                |                     |         |         | Cance      |
|---------------------------------------------------------------------|---------------------------------------------------------|-----------|--------------------------------|---------------------|---------|---------|------------|
|                                                                     |                                                         |           |                                |                     |         |         |            |
|                                                                     |                                                         |           |                                |                     |         |         |            |
| Jonding V/Trok C C                                                  | hinnento                                                |           |                                |                     |         |         |            |
| rending v freks s                                                   | snipments                                               |           |                                |                     |         |         |            |
|                                                                     |                                                         |           |                                |                     |         |         |            |
|                                                                     | Date                                                    |           | Lot                            | Quantity            |         |         |            |
| Order ID / Line Numbe                                               | Date<br>er Shipped Va                                   | ccine NDC | Lot<br>Number                  | Quantity<br>Shipped |         |         |            |
| Order ID / Line Numbe<br>TITUS FAMILY PRACT                         | Date<br>er Shipped Va<br>IICE - 669915                  | ccine NDC | Lot<br>Number                  | Quantity<br>Shipped |         |         |            |
| Order ID / Line Numbe<br>TITUS FAMILY PRACT<br>2023102466991502 / 1 | Date<br>er Shipped Va<br>IICE - 669915<br>10/26/2023 CC | CCINE NDC | Lot<br>Number<br>055-04 W02651 | Quantity<br>Shipped | Details | Receive | Dismiss (? |

The Pending VTrckS Shipments screen displays.

5. Click Receive.

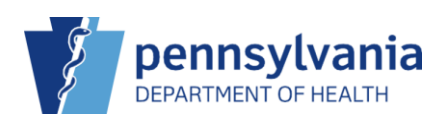

| Vaccine Inventory () Learn More |                                                                                                    |  |  |  |  |
|---------------------------------|----------------------------------------------------------------------------------------------------|--|--|--|--|
| View                            |                                                                                                    |  |  |  |  |
|                                 | <b>0</b>                                                                                                    |  |  |  |  |
| Date/Time *                     | 11/07/2023 E 11:03 AM (HR:MMA/P)                                                                                |  |  |  |  |
| Inventory Location *            | TITUS FAMILY PRACTICE > TITUS FAMILY PRACTICE - MECHANICSBURG V                                                 |  |  |  |  |
| Vaccine   Mfg   NDC   Brand *   | COVID TRIS-SUC (PFR 5-12)   PFR   59267-1055-04   PFR COVID TRIS-SUCROSE (10 X 10 (0.2ML/DOSE) MDV) 🗸           |  |  |  |  |
| Lot Number *                    | W026512                                                                                                    |  |  |  |  |
| Expiration Date *               | 08/22/2024                                                                                                    |  |  |  |  |
| Funding Source *                | VFC ¥                                                                                                    |  |  |  |  |
| Doses Adjusted *                | 100                                                                                                    |  |  |  |  |
| Container Id                    |                                                                                                    |  |  |  |  |
| Comments                        | RECEIVED FROM SHIPMENT 0512891362 ON 10/27/2023 FOR VACCINE ORDER 2023102466991502, LINE ITEM 1, PED<br>INTENT. |  |  |  |  |

The View screen displays.

- 6. Enter the **Time**.
- 7. Select the appropriate **Inventory Location**.
- 8. Click Create.

✓ Success The Record Has Been Saved ×

The Success message displays.